### Ostendo

# And

## Freeway

## **Corrective Actions**

(Update 233)

### Contents

| Corrective Actions (Update 234)          | . 2 |
|------------------------------------------|-----|
| Overview:                                | . 2 |
| What form does a Corrective Action take? | . 2 |
| Example:                                 | . 3 |
| Setup:                                   | . 3 |
| Job Creation from Corrective Action:     | . 5 |
| Ticket Creation from Correction Action:  | . 6 |

### Corrective Actions (Update 234)

#### Overview:

A Corrective Actions is a requirement in additional to the task you are performing in Freeway. Some examples of this are:

- Whilst working on a job in Freeway you discover or are advised that additional work will be required either on the same job or maybe a new requirement, resulting in a new job needing to be created
- You were taking an order from a customer, and the customer alerted you to a separate situation that may require a none related action. Eg: They mentioned that they had a technical problem with a previous order from you
- While entering QA data in a Datasheet, you needed to alert someone in your organisation about something in relation to the activity

#### What form does a Corrective Action take?

- By logging a Corrective Action within a Datasheet, this will result in anyone of the following occurring:
  - $\circ~$  A Call Ticket will automatically be created and linked back to the order etc. you generated it from.
  - $\circ~$  A Job Quote or Order will be created, referenced back to the Datasheet
  - A Call Ticket along with either a Job Quote or Job Order will be created. In this case the Call Ticket will be linked to the Job
- In all scenarios resulting in a Call Ticket being generated, that ticket will be defined with it's own Ticket Style and Classification. For example, this means that a Ticket Style of 'Sales' could be directed back to the Sales Manager, whilst a ticket style of 'Technical' could be directed to a different person in your organisation.
- The matrix of these Corrective Action Styles is defined under the Mobility ->Settings->Corrective Actions Styles screen.

|   | Corrective Action Styles |                  |                  |                     |          |              |              |                       |  |
|---|--------------------------|------------------|------------------|---------------------|----------|--------------|--------------|-----------------------|--|
| [ |                          | Corrective Style | Action Type      | Default Description | Јор Туре | Job Category | Ticket Style | Ticket Classification |  |
|   | Þ                        | New Job Request  | Ticket and Order | New Job Request     | Standard |              | Job Request  |                       |  |
|   |                          | Quote Request    | Ticket and Quote | Quote Request       | Standard |              | Sales Lead   | Quote                 |  |
|   |                          | Sales Inquiry    | Ticket Only      |                     |          |              | Sales Lead   | Sales                 |  |
| ſ |                          |                  |                  | -                   |          |              |              |                       |  |

#### Example:

In this scenario, we have been deployed a Job Order to Freeway and we are advised by the customer whilst performing the work that there has been another unrelated incident requiring a job to be created and scheduled for future work.

#### Setup:

• Ensure your Mobility Style Template has a Type set up of 'CORRECTIVEACTION'

| ( | (I) Style Templates           |                  |                       |        |  |  |
|---|-------------------------------|------------------|-----------------------|--------|--|--|
|   | List Detail Template Settings |                  |                       |        |  |  |
|   | Sequenc A                     | Туре             | Description           | Option |  |  |
| Þ | · 10                          | TIMES            | Employee Times        |        |  |  |
|   | 20                            | MATERIALS        | Materials and Charges |        |  |  |
|   | 30                            | CORRECTIVEACTION | Corrective Actions    |        |  |  |

• Deploy your job to Freeway and select it to create a Datasheet

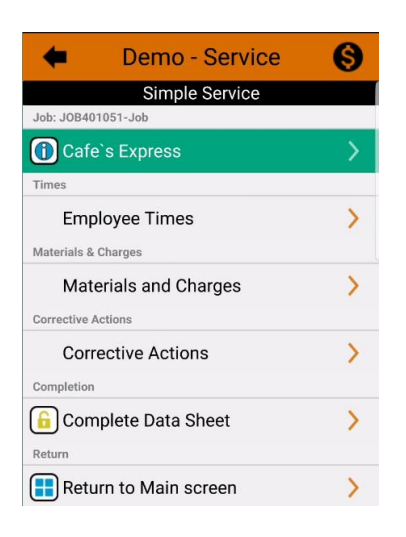

• Select the Corrective Actions Option when necessary

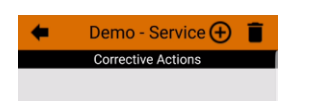

• Press the `+' button to add an Action

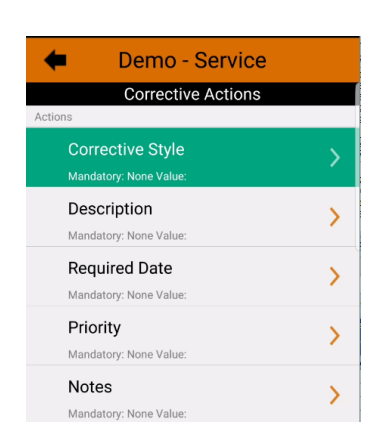

• Select the Corrective Style. (This displays a list of all your predefined entries from you Mobility settings. In this case we will select 'New Job Request' as this will not only create a ticket but also a job

| (blank)         | $\bigcirc$ |
|-----------------|------------|
| New Job Request | ۲          |
| Quote Request   | $\bigcirc$ |
| Sales Inquiry   | $\bigcirc$ |

• Provide a meaningful Description. (This will become the Job Description along with the Call Ticket), then press the go back button

| +        | Demo - Service                 |
|----------|--------------------------------|
|          | Corrective Actions             |
| Descript | tion                           |
| Hot wat  | ter leak from an ex-Demo unit. |

• Select the Required Date (in this cased for the job), then press the go back button

| 018<br><b>-ri</b> | , 1  | 8 N | /lay  | /  |    |    |
|-------------------|------|-----|-------|----|----|----|
| <                 |      | м   | ay 20 | 18 |    | >  |
| s                 | м    | т   | w     | т  | F  | s  |
|                   |      | 1   | 2     | 3  | 4  | 5  |
| 6                 | 7    | 8   | 9     | 10 | 11 | 12 |
| 13                | 14   | 15  | 16    | 17 | 18 | 19 |
| 20                | 21   | 22  | 23    | 24 | 25 | 26 |
| 27                | 28   | 29  | 30    | 31 |    |    |
|                   | Cano | el  |       |    | ок |    |

• Select an optional Priority for this, then press the go back button

| 1-Urgent | $\bigcirc$ |
|----------|------------|
| 2-High   | $\bigcirc$ |
| 3-Normal | ۲          |
| 4-Low    | $\bigcirc$ |

• Enter some notes applicable to this new requirement, then press the go back button.

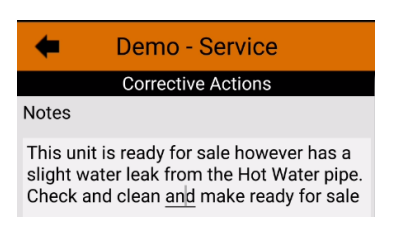

• You are now ready to either continue with your current work or even specify another Corrective Action.

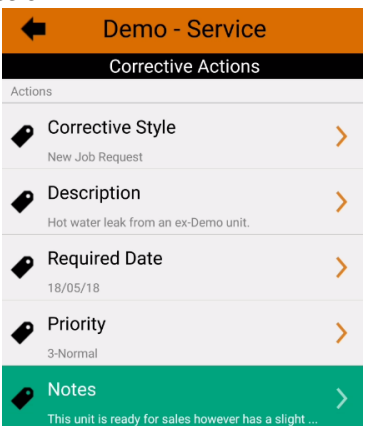

• Once the Datasheet is Completed and Returned to Ostendo, in this case a Job will be created, along with a Call Ticket

#### Job Creation from Corrective Action:

- The Corrective Action Description as the Job Description
- The Freeway Employee name is the Sales Person
- The Required date of the Correction Action, becomes the Job Required Date
- The Reference back to the originating Datasheet in the Job Notes
- $\circ$   $\,$  The Corrective Action Notes have been copied through from Freeway into the Job Notes  $\,$

| Irder No Order Date Status                      | Customer                            |                                   |               |
|-------------------------------------------------|-------------------------------------|-----------------------------------|---------------|
| 0B401053 11/05/2018 🔽 Open 🔽                    | Cafe's Express                      |                                   | <u>~</u>      |
| tescription                                     | Additio                             | nal Order Address Deta            | ils           |
| fot Water leak trom ex-Demo unit                | Billing Customer                    |                                   |               |
| ob Type Job Style                               | Cafe's Express                      |                                   | <u>~</u>      |
| Standard M Lustomer V                           | Additio                             | nal Billing Address Deta          | uls           |
| Not Printed                                     | Job Scheduling -                    | Persuented Time of Day            |               |
|                                                 | 18/05/2018                          | nequested time of Day             | Job Tasks     |
| Site Name Lompany                               | Estimated Duration                  | Job Booking Statu                 |               |
| Settings Dims Scheduling Overrides Financial    | 2 Hours                             | <ul> <li>Not Booked In</li> </ul> | Job Booking   |
| Credit Terms Purchase Order                     | Planned Start Date                  |                                   |               |
| 20th of Month                                   | Planned End Date                    |                                   |               |
| Tax Group Sales Person                          | Job Values —                        | ] [                               | Ŧ             |
| Project Job Category                            | Invoice Style From Actual Entries 💌 |                                   |               |
|                                                 |                                     | ob 🔲 Nett Value                   | \$0.000       |
|                                                 | Invoice Currency                    |                                   | a Data 1      |
| Service                                         | Invoice cullency                    | M Invoice                         | shale         |
| Mobility I earn or Employee Name                |                                     |                                   |               |
| Employee                                        | Ordered Values                      | Invoiced Values 1                 | o Be Invoiced |
| Elapsed Days Before Req Date 0 🗧 🗌 Urgent Order | Nett \$0.0                          | 0 \$0.00                          | \$0.00        |
| 🗆 Fixed Req Time Assign Style Standard Job 💌    | Tax \$0.0                           | 00.00                             | \$0.00        |
| Style Name 🖉                                    |                                     | φ3.00                             | φ0.00         |
|                                                 | Total \$0.0                         | 0 \$0.00                          | \$0.00        |
| Order Discount Order Deposit                    |                                     |                                   |               |
|                                                 |                                     |                                   |               |

#### Ticket Creation from Correction Action:

- The Reference back to the originating Datasheet in the Additional Details
- The Corrective Action Description in the Ticket Description
- As this Ticket relates to a Job Order it has been automatically linked to that order
- $\circ$   $\;$  The Corrective Action Notes have been copied through from Freeway

| <ol> <li>Call Centre</li> </ol>                                               |                                                             |                                  |                                                 |
|-------------------------------------------------------------------------------|-------------------------------------------------------------|----------------------------------|-------------------------------------------------|
| 🔒 Customers   📠 Customer St                                                   | tatistics   🤱 Suppliers   🚑 C                               | ustomer Assets   📌 Location      | Map 🛛 🛃 Sales Orders 🖉 📋 Job                    |
| List Detail                                                                   |                                                             |                                  |                                                 |
| Ticket ID Call Method Call 9                                                  | ityle Date<br>Request 🔎 11/05/20                            | Time Ser<br>18 💌 1:58 PM 🛟 Log   | vice Status Call Status<br>gged Action Required |
| Who Address                                                                   |                                                             |                                  |                                                 |
| Type Contact<br>Customer Jeen'ze<br>Additional Details Corrective             | Company<br>Cafe's Express<br>Action from Data Sheet: SV2108 | P 🛃                              | Standard Customer                               |
| Phone Mobile                                                                  | Email                                                       | Lead Sou                         | rce 🖉 📝                                         |
| What Type of Call<br>Classification<br>Description Hot Water leak from        | Sub Class                                                   | P 📝 Tracking                     | Code 🛛 🖌 📝                                      |
| Call Relates to                                                               |                                                             |                                  |                                                 |
| Relates To Job Order                                                          | Create Order                                                | Linked To JOB401053              |                                                 |
| Call Notes Action Information                                                 | all Resolution Information Servic                           | e Level Service Response Jol     | Request Information Time Line                   |
| Corrective Action from Data Sheet: S<br>This unit is ready for sale however h | SV2108998<br>as a slight water leak from the Ho             | t Water pipe. Check and clean an | d make ready for sale                           |

• Because the Corrective Action is linked to a Call Style of 'Job Request' this ticket has automatically taken on the Action Information attributes from this Style. Ie: A Ticket Action has been Automatically created for 'Bob Drum' to deal with. This is based on the Pipeline Actions for the Ticket Style.

| List Detail                                                                                                    |                                      |
|----------------------------------------------------------------------------------------------------|--------------------------------------|
| Ticket ID         Call Method         Call Style         Date         Time         S           1159         Visit         Job Request         Introduction         11/05/2018         1:58 PM         L | ervice Status Call Status Additional |
| Who is Ticket for                                                                                                    |                                      |
| Type Contact Company                                                                                                    |                                      |
| Customer 🔽 Jeenize 🖉 📝 Cafeis Express 🖉                                                                                                    | Standard Customer                    |
| Additional Details Corrective Action from Data Sheet: SV2108998 Asset                                                                                                    |                                      |
| Phone Mobile Email Lead Sc                                                                                                    | burce 🖉 🎽                            |
|                                                                                                    |                                      |
| What Type of Call                                                                                                    |                                      |
| Lassification                                                                                                    |                                      |
| Hor water leak from ex-Demo unit                                                                                                    |                                      |
|                                                                                                    |                                      |
| Helates to Job Urder Viceare Urder Linked to JUB401053                                                                                                    |                                      |
| Call Notes Action Information Call Resolution Information Service Level Service Response                                                                                                    | lob Request Information Time Line    |
| Seq Stage Action Seq Action Description                                                                                                    | Assigned To CC To                    |
| New Job Request     10 Authorise New Job Request                                                                                                    | Bob Drum                             |